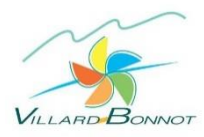

# **PORTAIL CITOYEN – ESPACE FAMILLE**

# PROCEDURE INSCRIPTION PERISCOLAIRE

(A renouveler à chaque nouvelle année scolaire)

# PETIT LEXIQUE :

« Inscription » : pour chaque nouvelle année scolaire, *l'inscription* aux services périscolaires est obligatoire (équivalent numérique du dossier papier à retourner en mairie).

- > Renseignements concernant la famille, l'enfant, les autorisations, les données médicales
- > Ouverture des droits pour les activités périscolaires : restauration, transports, garderies
- > Transmission de l'attestation de Quotient Familial CAF ou dernier avis d'imposition pour la tarification
- > Acceptation du règlement intérieur pour signature/validation de l'inscription

« Réservation/annulation » : commande du repas de cantine, présence en garderie ou au bus (ramassage scolaire)

« Identifiant Espace Famille » : adresse mail renseignée à la création du compte. Il vous permet d'accéder à votre compte avec votre mot de passe.

« Code abonné » : nécessaire uniquement lors de la création du compte. A demander au service périscolaire.

\*\*\*\*

1. CONNECTEZ VOUS AU PORTAIL CITOYEN / ESPACE FAMILLE (éditeur : Berger Levrault) à l'adresse suivante : <u>https://portail.berger-levrault.fr/MairieVillardBonnot38190/accueil</u> ou depuis la page d'accueil du site internet de la commune : villard-bonnot.fr

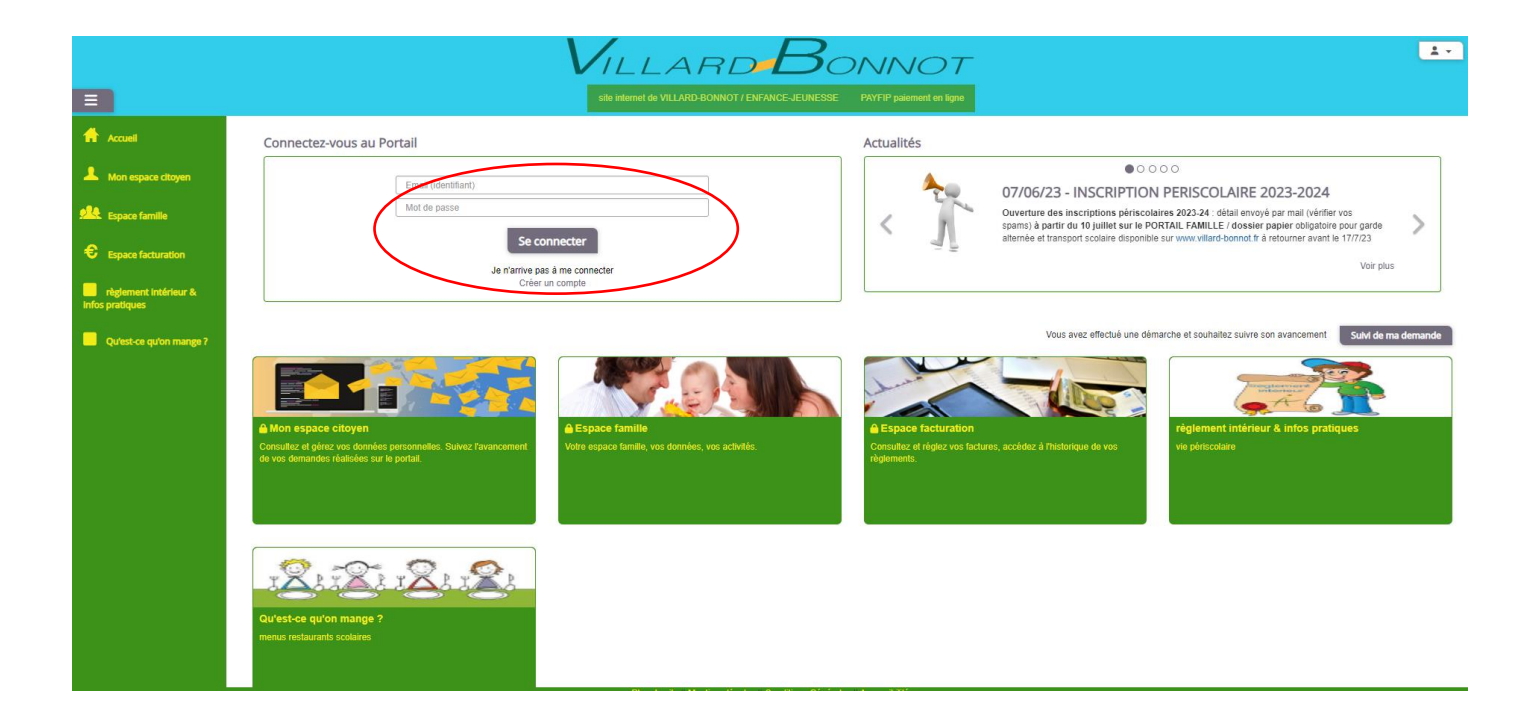

# 2. CLIQUER SUR LE BLOC « ESPACE FAMILLE »

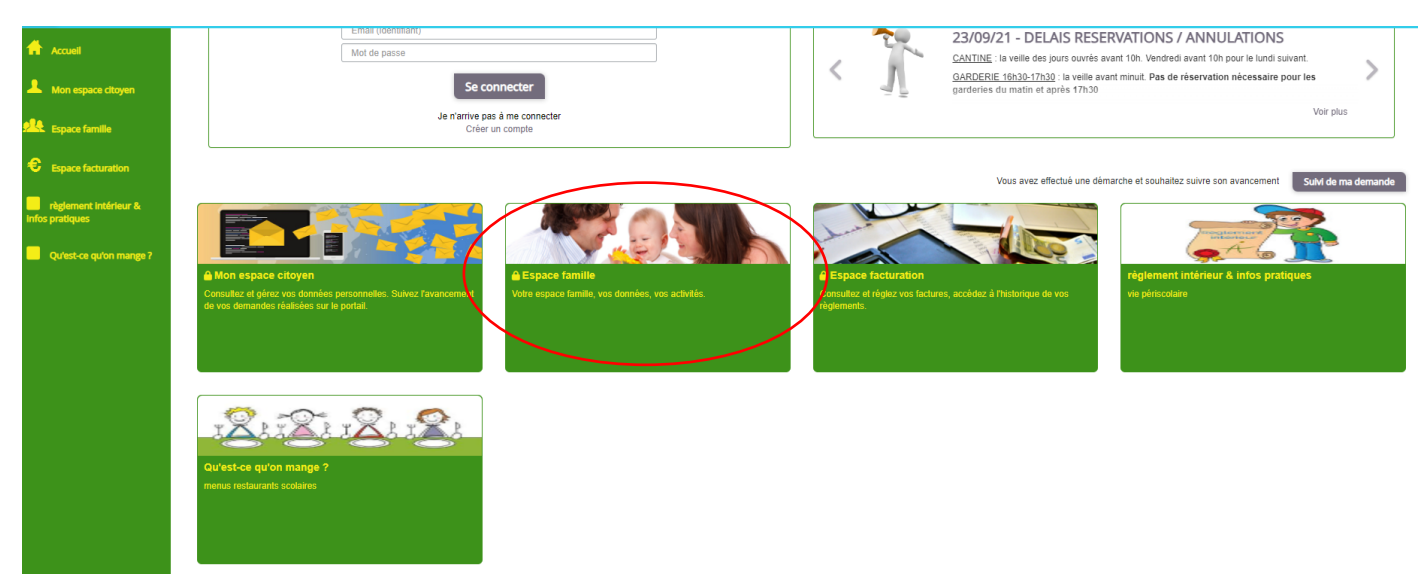

# 3. CLIQUER SUR LE BLOC « DOSSIER DE FAMILLE »

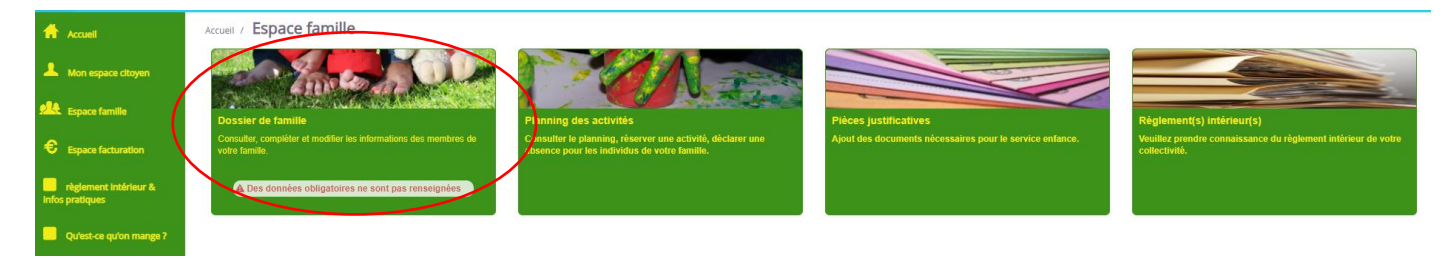

# 4. CLIQUER POUR METTRE A JOUR LES RENSEIGNEMENTS DES RESPONSABLES / DU OU DES ENFANTS

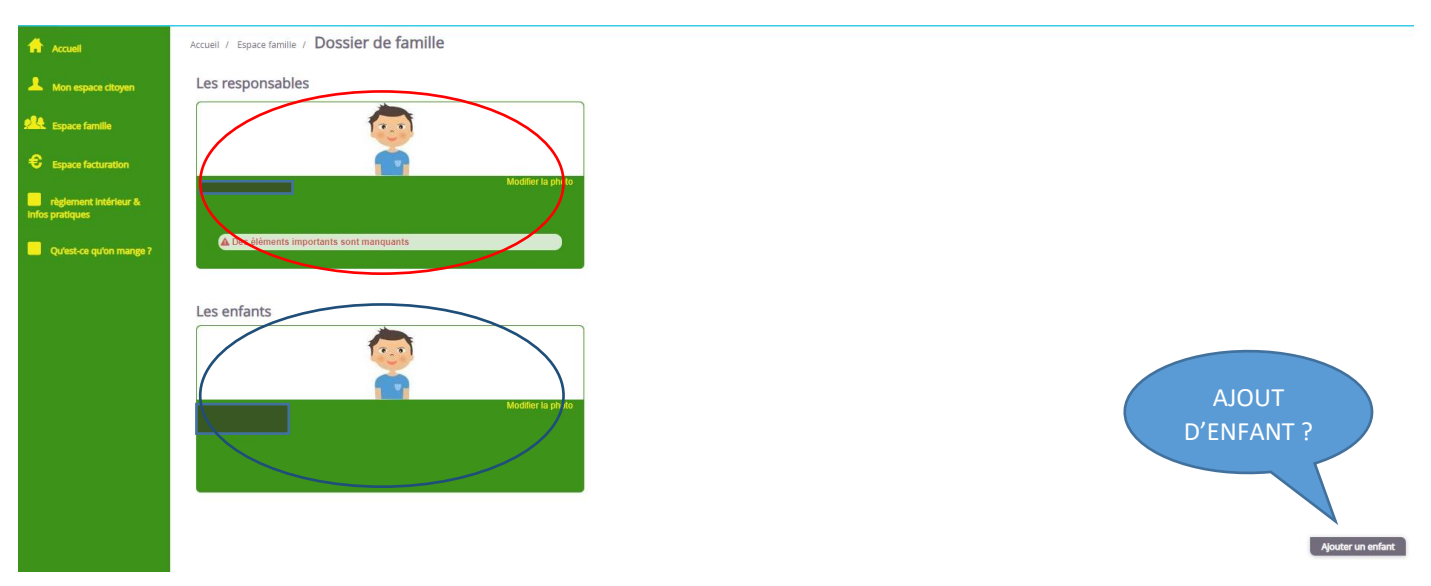

Une fenêtre pop-up vous demande d'accepter le Règlement Intérieur des services périscolaires : cela vaut signature du «dossier d'inscription». A défaut d'acceptation vous ne pouvez pas accéder au planning de réservation.

#### 5. RENSEIGNER LES CHAMPS

| formees responsable                                                                             |                                                                |                                                                 |                                                        |        |
|-------------------------------------------------------------------------------------------------|----------------------------------------------------------------|-----------------------------------------------------------------|--------------------------------------------------------|--------|
| Information de base                                                                             |                                                                |                                                                 |                                                        | ≡      |
| Les champs avec * sont obligatoires.                                                            |                                                                |                                                                 |                                                        |        |
| Civilité *                                                                                      | Mr                                                             | ✓ E-mail *                                                      |                                                        |        |
| Nom *                                                                                           |                                                                |                                                                 | Veuillez renseigner au moins un numéro de téléphone *: |        |
| Prénom *                                                                                        |                                                                | Téléphone                                                       |                                                        |        |
| Qualité                                                                                         | Père                                                           | ✓ Téléphone portable                                            |                                                        |        |
| Situation familiale                                                                             |                                                                | La facture sera toujours disponible sur le                      | Oui 💿 Non                                              |        |
|                                                                                                 |                                                                | portail, souhaitez-vous la recevoir<br>également par courrier ? |                                                        |        |
| Mode de communication                                                                           | Accepte de recevoir des emails     Accepte de recevoir des SMS | Mode de relance de paiement des                                 | ∠ e-mail L'avis de dépôt de facture                    | e sur  |
|                                                                                                 | Accepte de recevoir des courriers                              | factures                                                        | Ie Portail ne peut se faire                            | aue    |
|                                                                                                 |                                                                |                                                                 | courrier nor moil (vérifior chom                       |        |
|                                                                                                 |                                                                |                                                                 | Dar mail (Vermer Span                                  | s)     |
|                                                                                                 |                                                                |                                                                 | par mail (vermer span                                  | s)     |
|                                                                                                 |                                                                |                                                                 | par mail (vernier span                                 | s)     |
| Iresse                                                                                          |                                                                |                                                                 | par man (vermer span                                   | s)     |
| Iresse                                                                                          |                                                                |                                                                 | par man (vermer span                                   | S)<br> |
| resse<br>s champs avec " sont obligatoires.<br>Pays •                                           |                                                                | ▼ Code postal*                                                  |                                                        | s)     |
| fresse<br>s champs avec * sont obligatoires.<br>Pays *<br>Ville *                               |                                                                | ✓ Code postal *<br>Numéro et libellé de la rue *                |                                                        | s)     |
| fresse<br>s champs avec * sont obligatoires.<br>Pays *<br>Ville *<br>Complément de localisation |                                                                | ✓ Code postal *<br>Numéro et libellé de la rue *<br>Lieu-dit    |                                                        | s)     |

### ne pas oublier de valider en bas de page « soumettre la modification »

| Donnees enfant                       |                                                                        |                        |     |   |
|--------------------------------------|------------------------------------------------------------------------|------------------------|-----|---|
| Informations générales               |                                                                        |                        | 1   | = |
| Les champs avec * sont obligatoires. |                                                                        |                        |     |   |
| Nom*                                 |                                                                        | Date de naissance      |     |   |
| Prénom*                              |                                                                        | Sexe*                  | ~ · |   |
| Compagnie d'assurance                |                                                                        | Numéro de la compagnie |     |   |
|                                      | Port de lunettes Port d'un appareil dentaire Port d'un appareil audit/ |                        |     |   |
| Autorisations                        |                                                                        |                        |     |   |
|                                      | J'autorise mon enfant à pratiquer du sport                             | IPORTANT !!            |     |   |
|                                      | J'autorise mon enfant à être pris en photo                             |                        |     |   |
|                                      | J'autorise mon enfant à partir seul                                    |                        |     |   |
|                                      | J'autorise mon enfant à être hospitalisé en cas de besoin              |                        |     |   |
| L                                    |                                                                        |                        |     |   |

### 6. CLIQUER SUR LE BLOC « PLANNING DES ACTIVITES »

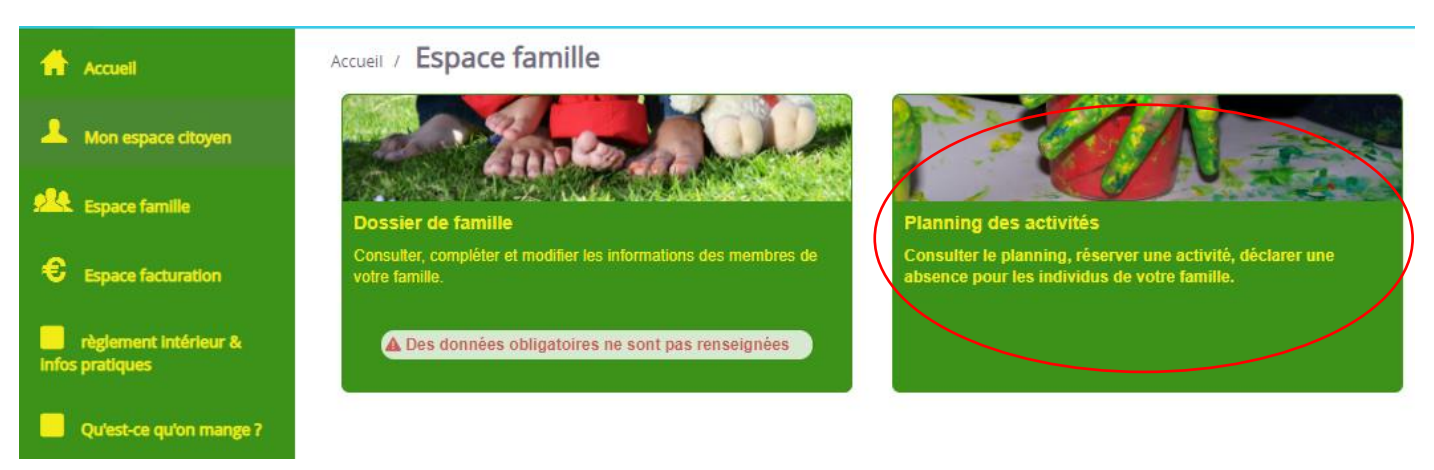

## 7. VISUALISER LES ACTIVITES PERISCOLAIRES RESERVABLES

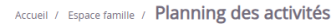

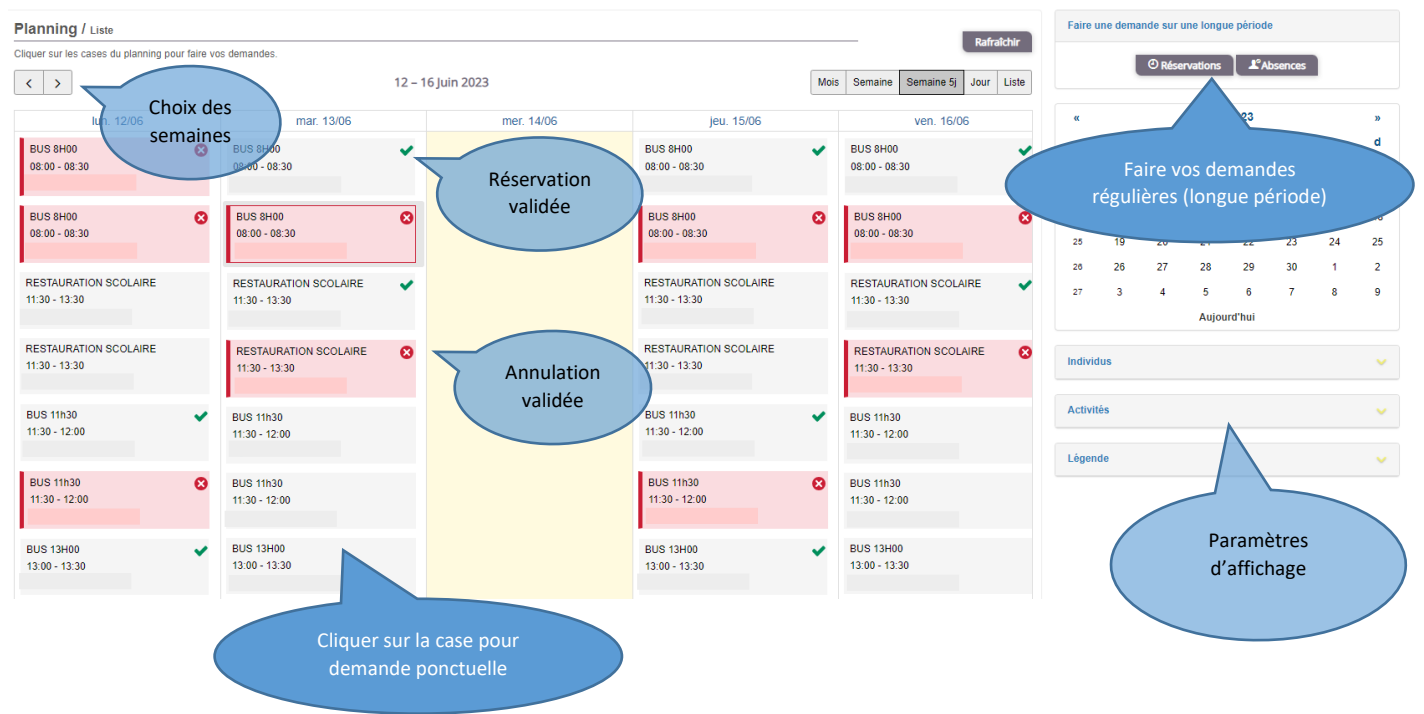

## 8. RESERVER OU ANNULER LES ACTIVITES SUR UNE LONGUE PERIODE

| Accueil / Espace famille / Planning des activités | Réservation d'activité |                  |
|---------------------------------------------------|------------------------|------------------|
| Etablissement                                     | Sélectionner 💙         |                  |
| Activité                                          | - Sélectionner 💙       |                  |
| Du<br>Au                                          | 14/06/2023 E           | PENSER A VALIDER |
| Individus                                         | Aucun sélectionné -    | Demander         |

Un mail automatique de confirmation de votre demande est envoyé, dans l'attente de la validation par le service (vérifier vos spams : *BL Citoyen <u>nepasrepondre@bl-citoyen.fr</u>*)

Après validation de la demande par le service périscolaire, un **mail automatique de confirmation de la réservation ou de l'annulation est envoyé** (penser à vérifier vos spams : *BL Citoyen <u>nepasrepondre@bl-citoyen.fr</u>*).

Le délai de réception de ces mails automatiques peut-être plus ou moins long.

9. TRANSMETTRE DES DOCUMENTS : attestation Quotient Familial ou justificatif d'absence

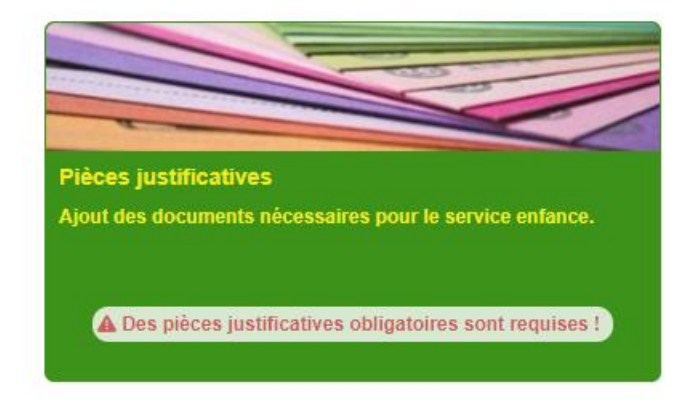

#### Accueil / Espace famille / Espace documents

| Pièces Justifi | catives          |                |                          |                                                             |            |                                |        |     |
|----------------|------------------|----------------|--------------------------|-------------------------------------------------------------|------------|--------------------------------|--------|-----|
| Filtres        |                  |                |                          |                                                             |            |                                |        | ≡   |
| Etat           | 4 sélectionnés ▼ |                | Obligatoire u Rechercher | niquement                                                   |            | CLIQUER POUR<br>TRANSMETTRE UN |        |     |
|                |                  | aucun filtre 👻 |                          |                                                             |            |                                |        |     |
|                |                  |                |                          |                                                             |            |                                |        |     |
| Obligatoire 🖨  | ø                | Etat 🌻         |                          | Document 🚔                                                  | Individu 🗢 | Fin validité 🜲                 | ctions |     |
| Oui            |                  | Å compléter    |                          | attestation Quotient Familial CAF (ou avis imposition 2021) |            | 31/08/2023                     | ď      |     |
|                |                  |                |                          |                                                             |            |                                |        |     |
|                |                  |                |                          |                                                             |            |                                |        | 1 V |

#### Accueil / Espace famille / Espace documents / Modifier une pièce justificative

| Modifier une pièce justificative |                                                                                                    |             |         |      |                             |  |
|----------------------------------|----------------------------------------------------------------------------------------------------|-------------|---------|------|-----------------------------|--|
| Nom du document                  | attestation Quotient Familial CAF (ou avis imposition 2021)                                                                                                    | Concerne    | Famille |      |                             |  |
| Date de fin de validité          | 31/08/2023                                                                                                    | Obligatoire | Oui     |      |                             |  |
| Fichier(s)                       | Parcourtr_<br>La taille de chaque fichier est imitée à 5 0 Mo<br>Le nombre maximum de fichiers est de 10.<br>Formats acceptés :<br>jog jog grg gif png webp<br>doc: doc: xis ,xis: x ppt ppt:.odt.ods.odp<br>pdf |             |         |      | PENSER A VALIDER<br>L'ENVOI |  |
| Fichier                          | Raison                                                                                                    |             |         | Etat | Actions                     |  |
|                                  |                                                                                                    |             |         |      | Enregistrer                 |  |

10. INFOS PRATIQUES : règlement intérieur périscolaire, tarifs, tutos Portail famille, dossiers « papier » d'inscription périscolaire, info service scolaire et contacts (mairie, écoles, cantine, n° urgence garderies...)

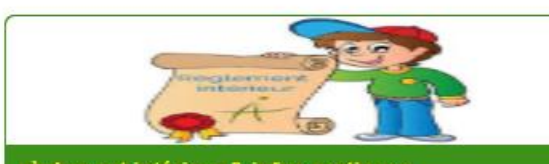

# règlement intérieur & infos pratiques vie périscolaire

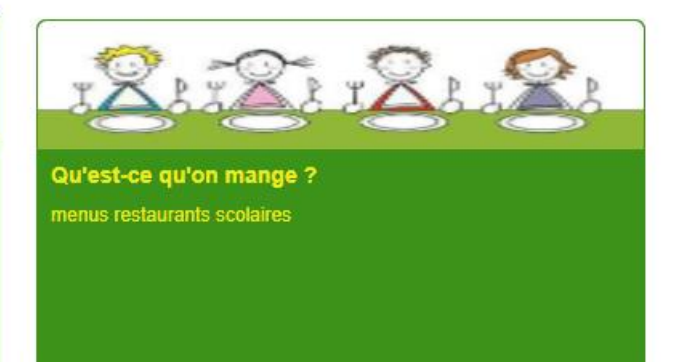